# Informasi Pendaftaran Santri Baru Tahun Ajaran 2023/2024

Pendaftaran Telah Dibuka!!! Mohon untuk dibaca dengan seksama.

Ayo Mondok, PesantrenKu Pesantren Wisata

#### A. Syarat Pendaftaran

- 1. Mengisi formulir dan mengisi surat pernyataan
- Fotokopi KK, Akta Kelahiran, NISN, dan KTP Orang Tua masing-masing 6 lembar
- 3. Pas foto 3x4 warna 6 lembar, dengan ketentuan:
  - a. Putra : Baju putih dan kopiah hitam
  - b. Putri : Baju putih dan berjilbab hitam
- 4. Pas foto Ayah/walisantri 3x4 warna, 3 lembar (khusus santri putri)
- 5. Berkas Sekolah (Fotokopi 3 lembar):
  - a. Tingkat MI : Ijazah RA/TK
  - b. Tingkat SMP : Rapor semester 2 kelas 6 SD/MI
  - c. Tingkat SMA : Ijazah SD/MI

### NB: untuk SMP/MTs dan SMA/MA wajib bermukim di An-Nur 1/2/3

- 6. Khusus santri mutasi:
  - a. Melampirkan SKKB dari sekolah atau pondok asal
  - b. Harus melunasi SPP pondok mulai awal tahun pelajaran
  - c. Surat keterangan kesehatan bebas narkoba

#### B. Tanggal Pendaftaran dan Administrasi:

| $\triangleright$ | Gelombang 1 | : Rp 2.825.000,- (1 Desember 2023 – 31 Januari 2024) |
|------------------|-------------|------------------------------------------------------|
| $\triangleright$ | Gelombang 2 | : Rp 2.925.000,- (1 Februari 2024 – 31 Maret 2024)   |
| $\triangleright$ | Gelombang 3 | : Rp 3.025.000,- (1 April 2024 – 30 Juni 2024)       |

\*Pembayaran meliputi: pendaftaran, sewa almari, awrad santri, buku santri, makan bulan Juli, sarung (putra).

\*\*Belum termasuk: jas almamater (khusus tahfiz putri), Jas Almamater dan tabungan wajib (khusus santri putri), infaq tahfiz putra, dan administrasi sekolah.

- Uang makan per bulan : Rp 490.000,- (sudah termasuk sarana, listrik, bisyaroh, dll.)
- > Rincian lebih lengkapnya di s.id/rincianadm2

## C. Alur Pendaftaran

## 1. Pendaftaran Token:

- a. Buka website <u>https://annur2.net/psb/</u> di aplikasi Browser atau Chrome untuk mengetahui informasi seputar pesantren dan pendaftaran.
- Kemudian membayar biaya pendaftaran sebesar Rp 300.000,- ke nomor rekening 4321-1979-02 a/n Pondok Pesantren An-Nur II.
- c. Untuk pendaftaran, tekan tombol biru "Daftar di sini" di bawah. Setelah itu Anda akan diarahkan ke web pendaftaran.

| Hornerstand<br>Hornerstand<br>Horne | Decision         Decision           Pandak Pesantara An-Nar II al-Muttadla         Andrika Nam Sawi Modam dengan Yai           Pandaka huan Sawi Modam dengan Yai         Bradidaka huan Sawi Modam dengan Yai           Bradidaka huan Sawi Modam dengan Yai         Bradidaka huan Sawi Modam dengan Yai           Bradidaka huan Sawi Modam dengan Yai         Bradidaka huan Sawi Modam dengan Yai |
|----------------------------------------------------------------------------------------------------|----------------------------------------------------------------------------------------------------|
| Contact Person :<br>Purc : Ust. Ilham +62 812-1679-0225 [ Via Me<br>Purc : Ust. Zaho+ c62 857-3283-2025 ] Via Me<br>Tahfidz Pa : Ust Saiful +62 855-5209-6990 ] Via Me<br>SMA : Bpk. Anumzoza Rofiq +62 856-6766-6240 ] Via Me<br>SMP : Ust. Shim +62 855-272 0076 [ Via Me                                                                                                    | Postingan Terbaru<br>Pasar Waljah: Hukum<br>Kemperingati Haul                                                                                                    |
| MI : Bu Masruroh +62 813-3349-1556   Wa Me<br>Untuk pendaftaran online, silahkan klik tautan berikut.                                                                                                    | орин ВО                                                                                                    |
| Bagikan int:                                                                                                    | Relasi Ayah dan Ansk Menurut<br>Radis dan Al-Qur'an                                                                                                    |
| Menyukai ini:<br>* Esisa<br>Jediah yeng pertama menyukai ini.                                                                                                    | 37, 47, 31 (kaldah Kedua)                                                                                                    |
| What's your reaction?                                                                                                    |                                                                                                    |

d. Dalam link pendaftaran, terdapat dua tombol: "Daftar" dan "Masuk". Pertama, tekan tombol "Daftar" untuk mendaftarkan calon santri dan mendapatkan token.

| PSB An-Nur II                                                                                                    |  |
|----------------------------------------------------------------------------------------------------|--|
| Pendaftaran Token<br>Silahkan mendaftar untuk mendapatkan token sebagai syarat pengisian formulir<br>Daftar<br>Sudah punya token? Silahkan masuk ke sini<br>Masuk |  |

e. Setelah itu, Anda diarahkan untuk mengisi formulir digital dengan tulisan "Token PSB An-Nur II" setelah menekan tombol tersebut. Terdapat beberapa kolom yang harus diisi pendaftar:

| Nama          | : isilah kolom ii                                       | ni dengan nama lengkap calon santri. |  |  |  |  |
|---------------|---------------------------------------------------------|--------------------------------------|--|--|--|--|
| NIK           | : isi dengan Nor                                        | mor Induk Keluarga calon santri.     |  |  |  |  |
| Jenis Kelamin | : pilih gender/je                                       | enis kelamin calon santri.           |  |  |  |  |
| No. WhatsApp  | : isi kolom ini dengan nomor WhatsApp wali calon        |                                      |  |  |  |  |
|               | santri dengan format 62812                              |                                      |  |  |  |  |
| Akan Masuk    | : ganti sesuai jenjang yang akan ditempuh calon santri. |                                      |  |  |  |  |
|               | MI                                                      | : umur 7-12 tahun.                   |  |  |  |  |
|               | SMP                                                     | : umur 13-15 tahun.                  |  |  |  |  |
|               | SMA                                                     | : umur 16-18 tahun.                  |  |  |  |  |
|               | STIKK                                                   | : program perkuliahan non formal     |  |  |  |  |
|               | D2 (Diplomat                                            | 2) untuk lebih dari 18 tahun/lulus   |  |  |  |  |
|               | SMA/MA.                                                 |                                      |  |  |  |  |
|               |                                                         |                                      |  |  |  |  |

|            | Ma'had 'Aly                                       | : program perkuliahan formal S1  |  |  |  |  |
|------------|---------------------------------------------------|----------------------------------|--|--|--|--|
|            | (Sarjana 1) jurusan Fikih Industri untuk umur leb |                                  |  |  |  |  |
|            | dari 18 tahun/lulus                               | SMA/MA.                          |  |  |  |  |
|            | Salafiyah Tahfiz                                  | : untuk santri yang hanya fokus  |  |  |  |  |
|            | pada hafalan Al-Qı                                | ıran tanpa sekolah formal.       |  |  |  |  |
|            | Salafiyah Putri                                   | : untuk santri putri yang tidak  |  |  |  |  |
|            | sekolah formal.                                   |                                  |  |  |  |  |
| i Transfer | : foto bukti transfer a                           | administrasi pendaftaran sebagai |  |  |  |  |

## Bukti

p g

|                                                 | Token PSB An-Nur II                                                                         |         |  |
|-------------------------------------------------|---------------------------------------------------------------------------------------------|---------|--|
| Nama Calon Sant                                 | tri                                                                                         |         |  |
| Nama lengkap                                    |                                                                                             |         |  |
| NIK Calon Santri                                |                                                                                             |         |  |
| Jenis Kelamin                                   |                                                                                             |         |  |
| Laki - Laki                                     |                                                                                             |         |  |
| No. WhatsApp ya                                 | ang bisa dihubungi                                                                          |         |  |
| 0                                               |                                                                                             |         |  |
| *Format number What                             | nApp adalah 628******                                                                       |         |  |
| Jenjang pendidika                               | an yang akan ditempuh                                                                       |         |  |
| Silahkan Pilit                                  | h                                                                                           |         |  |
| "Mathed Aly adalah p                            | rogram perkuliahan formai S3 Junusan Fikih Industri                                         |         |  |
| *STIKK adalah progra                            | im perkuliahan non formal D2                                                                |         |  |
| *Salafiyah Putri adala<br>*Calafiyah Tabéhi ada | ih sentri mukim yang tidak sekolah formal.<br>Alah sastri tabilih yang tidak saladah formal |         |  |
|                                                 |                                                                                             |         |  |
| Bukti transfer                                  | No. 87 - charges                                                                            |         |  |
| Choose File                                     | - SMD                                                                                       |         |  |
| makadiat fota ukunar                            | EL DAVAR                                                                                    |         |  |
| *Transfer ke reken                              | ning BNI 4321-1979-02 an. PP. An-Nur II sebesar Rp                                          | 300.000 |  |
|                                                 |                                                                                             |         |  |
|                                                 |                                                                                             |         |  |
|                                                 |                                                                                             |         |  |

syarat mendapatkan token.

f. Jika sudah terisi semua, tekan tombol "Daftar" di bawah. Tunggu **token** yang dikirim oleh admin 1x24 jam ke nomor WhatsApp yang telah Anda daftarkan.

## 2. Pengisian Formulir:

a. Jika sudah mendapatkan token dan link dari admin, tekan link yang telah dikirim untuk melanjutkan proses pendaftaran. Contoh link <a href="https://psb.annur2.net/login/">https://psb.annur2.net/login/</a>.

Di bawah ini adalah contoh token yang akan dikirim oleh admin untuk calon santri.

| Esantren<br>Wisain                                                                               | JI. Raya Krebet Senggrong No.8 Kel. Krebet<br>Kabupaten Malang - Jawa Timur 65171 [08<br>email : kantor.annur2.net@gmail.com webs | Senggrong, Kec. Bululawang,<br>21-5251-1443<br>ite : annur2.net              |
|--------------------------------------------------------------------------------------------------|----------------------------------------------------------------------------------------------------|------------------------------------------------------------------------------|
| GELON                                                                                            | MBANG 1                                                                                                    | BUKTIPEMBAYARAN                                                              |
| NAMA SANTRI : AHMAD FU<br>JENJANG PEND. : SMP<br>NO. TELP : 62877000<br>TERBILANG : Tiga Ratus I | <b>LAN</b><br>000<br>Ribu Rupiah                                                                                                  | NO. BUKTI:PSB23240001METODE:TRANSFERPETUGAS:BOBBYTGL. BAYAR:26 November 2022 |
| TOKEN PENDAFTARAN SANTRI                                                                         | BARU(22/23)                                                                                                    | Rp 300.000                                                                   |
| 1234                                                                                             | 5678                                                                                                    | RAMPRETUGAS<br>PSB<br>TA. 2018-2024<br>BOBBY                                 |
|                                                                                                  |                                                                                                    | oken yang digunakan untuk masuk                                              |

 b. Kemudian, Anda akan masuk ke website bertulisan "PSB An-Nur II" seperti di bawah. untuk login dengan mengisi Nomor Induk Kependudukan (NIK) dan token yang telah didapatkan dari admin via WhatsApp.

| Masukkan NIK calon<br>santri untuk login. | PSB An-Nur II<br>NiK<br>Masukkan NiK<br>Masukkan Token<br>Masuk<br>Lupa token? | Masukkan token yang<br>telah dikirim oleh<br>admin via WhatsApp. |
|-------------------------------------------|--------------------------------------------------------------------------------|------------------------------------------------------------------|
|                                           |                                                                                |                                                                  |

- c. Setelah mengisi keduanya, tekan tombol "Masuk". Lalu Anda akan masuk ke website formulir pendaftaran sebagaimana pada halaman setelah ini.
- d. Isi formulir dengan lengkap dan sesuai data yang valid sesuai keterangan pada halaman setelah ini.

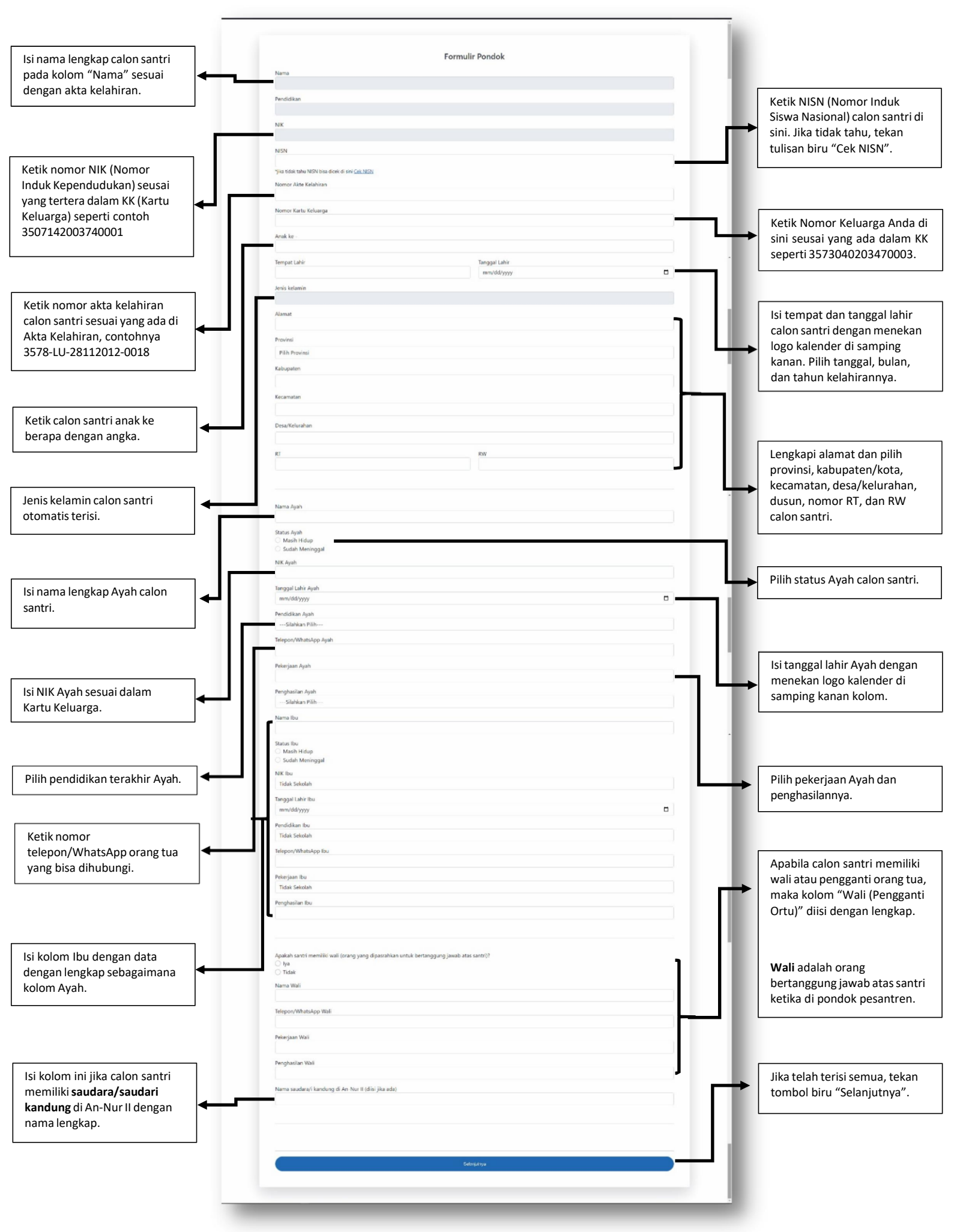

### Tambahan:

### 1. Nomor KK dan NIK

| The second second secon | Alamat<br>RT/RW<br>Kode Po                                     | epala Keluar<br>os                                           | ga:<br>:<br>:   |                  |               |                                  |                                  |       | Desa/Kelurahan :<br>Kecamatan :<br>Kabupaten/Kota :<br>Provinsi : |                                                                 |                   |
|----------------------------------------------------------------------------------------------------|----------------------------------------------------------------|--------------------------------------------------------------|-----------------|------------------|---------------|----------------------------------|----------------------------------|-------|-------------------------------------------------------------------|-----------------------------------------------------------------|-------------------|
| lo                                                                                                    | Nama Lengkap                                                   |                                                              | NK              | Jenis<br>Kelamin | Temp          | oat Lahir                        | Tanggal<br>Lahir                 | Agama | Pendidikan                                                        | Jenis Pekerjaan                                                 | Golongan<br>Darah |
|                                                                                                    | (1)                                                            |                                                              | (C)             | (3)              |               | (4)                              | (5)                              | (6)   | (7)                                                               | (8)                                                             | (9)               |
| 1                                                                                                    |                                                                |                                                              | 6478*********   |                  |               |                                  |                                  |       |                                                                   |                                                                 |                   |
| 3                                                                                                    |                                                                |                                                              | 6478*******     |                  |               |                                  |                                  |       |                                                                   |                                                                 |                   |
| 4                                                                                                    |                                                                |                                                              |                 |                  |               |                                  |                                  |       |                                                                   |                                                                 |                   |
| 5                                                                                                    |                                                                |                                                              |                 |                  |               |                                  |                                  |       |                                                                   |                                                                 |                   |
| 7                                                                                                    |                                                                |                                                              |                 |                  | -             |                                  |                                  |       |                                                                   |                                                                 |                   |
| 8                                                                                                    |                                                                |                                                              |                 |                  |               |                                  |                                  |       |                                                                   |                                                                 |                   |
| 9                                                                                                    |                                                                |                                                              |                 |                  |               |                                  |                                  |       |                                                                   |                                                                 |                   |
| 0                                                                                                    |                                                                |                                                              |                 |                  |               |                                  |                                  |       |                                                                   |                                                                 |                   |
| NO                                                                                                    | Status Perkawinan                                              | Tanggal                                                      | Status Hubung   | gan Kev          | varganegaraan | Dokumer                          | n Imigrasi                       |       | Nama C                                                            | Prang Tua                                                       |                   |
|                                                                                                    | (10)                                                           | Perkawina                                                    | n Dalam Keluar  | ga               | (12)          | No. Paspor                       | No. KITA                         | P     | Ayah                                                              | (17)                                                            |                   |
| 1                                                                                                    | (10)                                                           | (11)                                                         | (12)            | _                | (13)          | (14)                             | (13)                             |       | (10)                                                              | (17)                                                            |                   |
| 2                                                                                                    |                                                                |                                                              |                 |                  |               |                                  |                                  |       |                                                                   |                                                                 |                   |
| 3                                                                                                    |                                                                |                                                              |                 | _                |               |                                  |                                  | _     |                                                                   |                                                                 |                   |
| 4                                                                                                    |                                                                |                                                              |                 |                  |               |                                  |                                  |       |                                                                   |                                                                 |                   |
| 6                                                                                                    |                                                                |                                                              |                 | _                |               |                                  |                                  |       |                                                                   |                                                                 |                   |
| 7                                                                                                    |                                                                |                                                              |                 |                  |               |                                  |                                  |       |                                                                   |                                                                 |                   |
| 8                                                                                                    |                                                                |                                                              |                 | _                |               |                                  |                                  |       |                                                                   |                                                                 |                   |
| 9                                                                                                    |                                                                |                                                              | -               | _                |               |                                  |                                  |       |                                                                   |                                                                 |                   |
| Dil                                                                                                    | keluarkan Tanggal :<br>MBAR : I. H<br>II. F<br>III. C<br>IV. K | dd-mm-yyy<br>Kepala Kelua<br>RT<br>Desa/Kelurah<br>Kecamatan | y<br>rga<br>han |                  |               | KEPALA H<br>ABDI<br>Tanda Tannga | (ELUARGA<br>JLLAH<br>an/Cap Jemj | ool   |                                                                   | KEPALA <u>DINAS DUKCAP</u><br>ABDULLAH<br>NIP. 6478612464687162 | IL.               |

## 2. Cara Mencari NISN (Nomor Induk Siswa Nasional) di Internet

 a. Tekan tulisan biru "Cek NISN" di bawah kolom NISN atau ketik <u>https://nisn.data.kemdikbud.go.id/</u>. Kemudian Anda akan masuk ke *website*-nya dengan tampilan seperti di bawah.

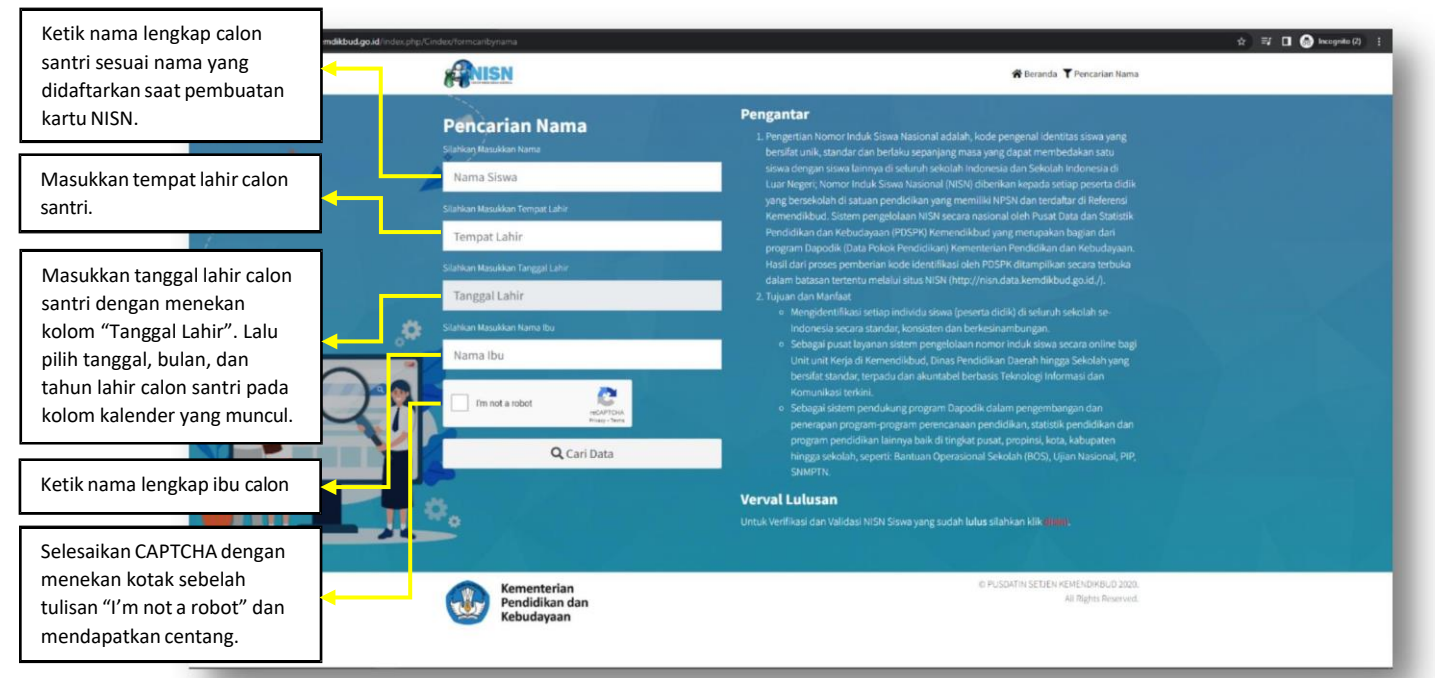

- b. Lalu isi kolom-kolom yang ada pada tampilan tersebut.
- c. Jika sudah terisi semua, tekan tombol "Cari Data" di bawah.

|    | ANISN                                       |                                                                    |                                         | 🏶 Beranda 🍸 Pencarian Nama                                  |                           |
|----|---------------------------------------------|--------------------------------------------------------------------|-----------------------------------------|-------------------------------------------------------------|---------------------------|
|    | Pencarian Nama<br>Silahan Masukkan Nama     | Kementerian<br>Pendidikan dan<br>Kebudayaan<br>Hasil Pencarian Nam | a : Riki Mahen                          | ira Nur Cahvo                                               |                           |
|    | Silahkan Masukkan Ternost Lahir             | Linformasi Siswa                                                   |                                         |                                                             | Nomor yang muncul ada     |
|    |                                             |                                                                    | NISN                                    | 0054                                                        | di sini adalah NISN calon |
|    | Silahkan Masukkan Tanggal Lahir             |                                                                    | Nama                                    | £                                                           | santri.                   |
|    | yyyy-mm-dd                                  |                                                                    | Tempat Lahir                            | ti par                                                      |                           |
| Q2 | Silahkan Masukkan Nama Ibu                  |                                                                    | Tanggal Lahir                           | dd m yyyy                                                   | Jika sudah, salin atau    |
|    |                                             |                                                                    | Jenis Kelamin                           | Laki-Laki/Perempuan                                         | ketik kembali di kolom    |
|    | fm not a robot                              | PUSDATIN SETJEN KEMENDI<br>Tanggal Pencarlan : 19 Novemb           | Status Aktif<br>BUD<br>or 2022 13:59:23 | : Aktif di Satuan Pendidikan                                | NISN pada formulir.       |
|    | ۵.                                          |                                                                    |                                         |                                                             |                           |
|    | Kementerian<br>Pendidikan dan<br>Kebudayaan |                                                                    |                                         | © PUSDATHI SETIEN KEMENDIKBUD 2020.<br>Ali Rights Risarved. |                           |

3. Nomor Akta Kelahiran

| 0    | Nomor Induk Kopendudukan<br>Versonnel Revistratian Namber                                                                                                    |                                                                                                    | No. AL.500.0008752           |     |                         |
|------|----------------------------------------------------------------------------------------------------|----------------------------------------------------------------------------------------------------|------------------------------|-----|-------------------------|
|      |                                                                                                    |                                                                                                    |                              |     |                         |
|      |                                                                                                    | ASTA                                                                                                    |                              | M.  |                         |
| 80   |                                                                                                    | ATT2                                                                                                    |                              | 8   |                         |
|      |                                                                                                    | C.S.                                                                                                    |                              | (O) |                         |
| 8    |                                                                                                    |                                                                                                    |                              |     |                         |
|      | PENC                                                                                                    | STRY OFFICE                                                                                                    |                              | DAL | <u> </u>                |
| 184  | WARGA NE                                                                                                    | GARA                                                                                                    |                              | 82  | Yang tertera dalam kota |
|      | KUTIPAN                                                                                                    | AKTA KELAHIRAN                                                                                                    |                              |     | ini adalah nomor Akta   |
| 100  | EXCERPT                                                                                                    | OF BIRTH CERTIFICATE                                                                                                    |                              | 78  | Kelahiran.              |
|      |                                                                                                    |                                                                                                    |                              | NY. |                         |
| X.   |                                                                                                    |                                                                                                    |                              |     |                         |
|      | Berdasarkan Akta Kelahiran Nomo<br>By zirtae of Birth Certificate Number                                                                                                    | t.                                                                                                    | and the second second second | (0) | Kemudian, masukkan      |
|      | menurut stold<br>waccondence with state genetic                                                                                                    | made terroral                                                                                                    |                              |     | nomor Akta Kelahiran i  |
|      | Bat in taken                                                                                                    | au dete                                                                                                    | ATA DATA                     | DAG | ke kolom "Akta          |
| NY - | ax year                                                                                                    |                                                                                                    | aver here                    | 82  | Kelahiran" pada formul  |
|      | anak ke                                                                                                    |                                                                                                    |                              |     | pendaftaran.            |
| (6)  | child no                                                                                                    |                                                                                                    |                              | 685 | L                       |
| M N  |                                                                                                    |                                                                                                    |                              | N/  |                         |
| M. C |                                                                                                    |                                                                                                    |                              |     |                         |
|      |                                                                                                    | Kutipan ini dikeluarkan                                                                                                    |                              | (0) |                         |
|      |                                                                                                    | pada tanggal<br>au date                                                                                                    | Constitution and a straight  | Ğ   |                         |
|      |                                                                                                    | Kapala                                                                                                    |                              |     |                         |
|      |                                                                                                    | Head of                                                                                                    |                              | M   |                         |
| *    |                                                                                                    | The second second |                              | R   |                         |
|      |                                                                                                    |                                                                                                    |                              | (0) |                         |
| X    |                                                                                                    |                                                                                                    |                              | X   |                         |
| A    |                                                                                                    |                                                                                                    |                              | DAG |                         |
|      | hand have been a start of the start of the s | Same Press                                                                                                    |                              |     |                         |

e. Setelah terisi semuanya, tekan tombol "Selanjutnya" di halaman paling bawah. Lalu Anda akan masuk ke halaman *form track record* seperti di bawah ini.

Jika sudah masuk ke halaman tersebut, silakan centang pada kolom pada bagian kanan sesuai keadaan calon santri.

Apabila calon santri sesuai dengan pernyataan, tekan lingkaran yang lurus dengan kolom "YA". Jika tidak sesuai, maka tekan lingkaran yang lurus dengan kolom "TIDAK".

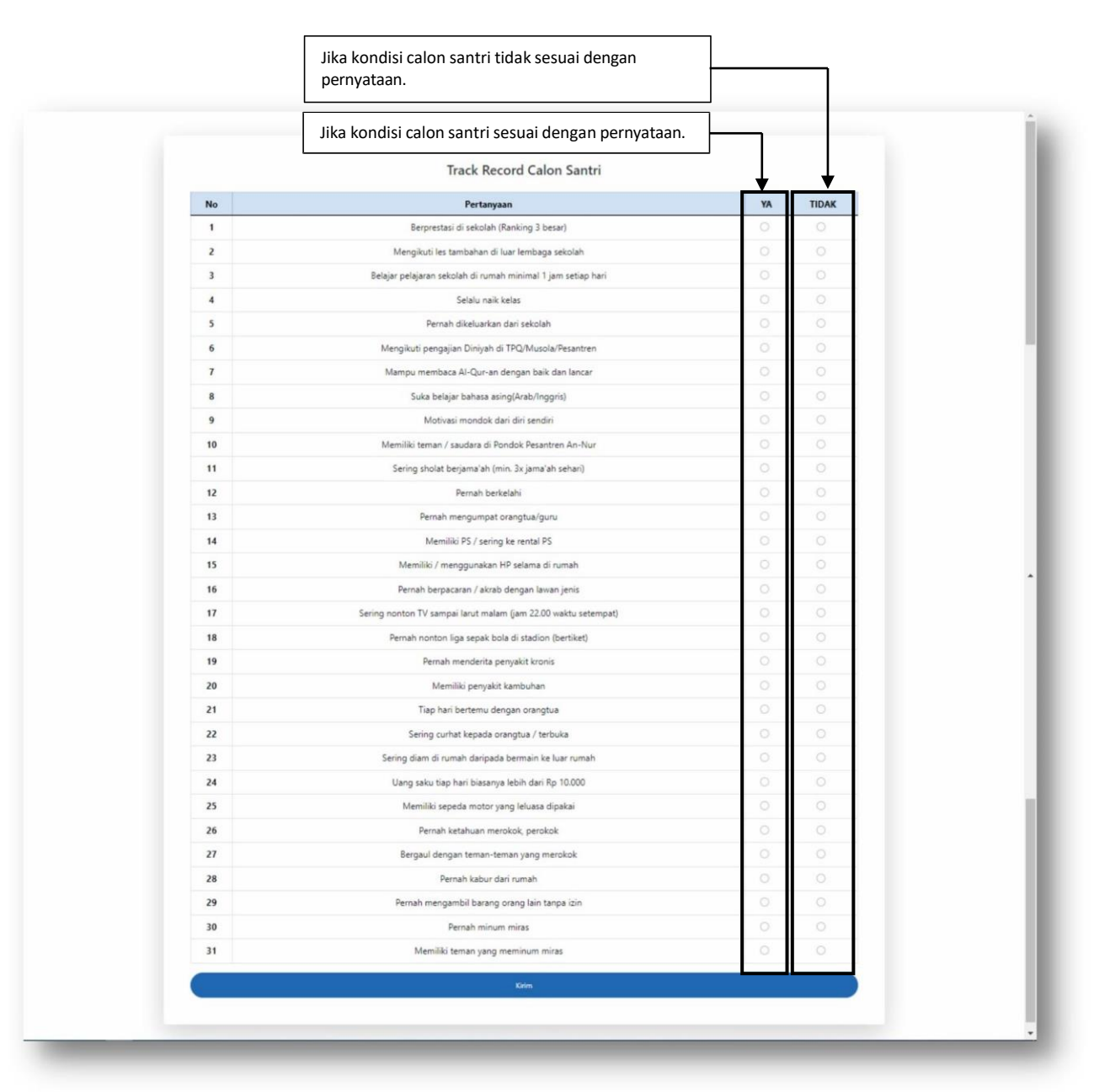

- f. Kemudian, tekan tombol biru "Kirim" apabila sudah selesai dan yakin dalam mengisinya.
- g. Setelah itu, Anda akan masuk ke halaman hasil pengisian formulir seperti di bawah ini.

| Pict       Interest         Nama       ::         Nik       ::         Nik       ::         Nik       ::         Nik       ::         Nik       ::         Nik       ::         Nik       ::         Nik       ::         Nik       ::         Nik       ::         Nik       ::         Statual Mengial formulir silahkan melanjutkan registrasi ke pondok dan sekolah yang dituju dengan membawa berkas yang telah tertera di brosur. Antara lain:         Hasil print formulir       :         FC KK 6 lembar       :         FC NISN 6 lembar       :         Pas Poto antti berwarna 3x4 3 lembar khusus putri       :         FC SKHUN 3 lembar       :         Pc SKHUN 3 lembar       :         FC USSBN 1 lembar       :         FC USSBN 1 lembar       :         StXB dari sekolahipondok asal       : |                                                                                  |                                                                      |                  |  |
|----------------------------------------------------------------------------------------------------|----------------------------------------------------------------------------------|----------------------------------------------------------------------|------------------|--|
| First       Ketuari         Nirama Aradia IIII       Statuari         Ti Li Jiiiiiiiiiiiiiiiiiiiiiiiiiiiiiiiii                                                                                                    | PSI                                                                              | 3 An-Nur II                                                          |                  |  |
| Nama       ::         NK       ::         TTL       ::         Nama Ayah       ::         Nama Bu       ::         *Settelah megisi formulir silahkan melanjutkan registrasi ke pondok dan sekolah yang dituju dengan membawa berkas yang telah tertera di brosur. Antara lain :         Hasil print formulir       :         FC KK 6 lembar       :         FC Akte Kelahiran 6 lembar       :         FC KK 6 lembar       :         FC KTP Ortu 6 lembar       :         Pas Poto santri berwarna 3x4 6 lembar       :         Pas Poto ortu berwarna 3x4 3 lembar khusus putri       :         FC Tanda luluu/STTB 3 lembar       :         FC UASBN 1 lembar       :         *Bagi santri mutasi harap juga membawa       :         SKKB dari sekolah/pondok asal       :                                    | Print                                                                            |                                                                      | Keluar           |  |
| *Satelah memjais formulur silahkan melanjutkan registrasi ke pondok dan sekolah yang dituju<br>dengan membawa berkas yang telah tertera di brosur. Antara lain :<br>Hasil print formulur<br>FC KK 6 lambar<br>FC KK 6 lambar<br>FC NISN 6 lambar<br>FC NISN 6 lambar<br>FC KTP Ortu 6 lambar<br>Pas Poto santri berwarna 3x4 6 lambar<br>Pas Poto ortu berwarna 3x4 6 lambar<br>Pas Poto ortu berwarna 3x4 6 lambar<br>Pas Poto ortu berwarna 3x4 3 lambar khusus putri<br>FC Tanda lulus/STTB 3 lambar<br>FC SKHUN 3 lambar<br>FC UASBN 1 lambar<br>FC UASBN 1 lambar                                                                                                    | Nama :<br>NIK :<br>TTL :<br>Nama Ayah :<br>Nama Ibu :<br>Alamat :                |                                                                      |                  |  |
| Hasil print formulir         FC KK 6 lembar         FC Akte Kelahiran 6 lembar         FC NISN 6 lembar         FC KTP Ortu 6 lembar         Pas Poto santri berwarna 3x4 6 lembar         Pas Poto ortu berwarna 3x4 6 lembar         Pas Poto ortu berwarna 3x4 6 lembar         FC Tanda lulus/STTB 3 lembar         FC SKHUN 3 lembar         FC UASBN 1 lembar         *Bagi santri mutasi harap juga membawa         SKKB dari sekolah/pondok asal                                                                                                    | "Setelah mengisi formulir silahkan melar<br>dengan membawa berkas yang telah ter | jutkan registrasi ke pondok dan seki<br>era di brosur. Antara lain : | stah yang dituju |  |
| FC KK 6 lembar         FC Akte Kelahiran 6 lembar         FC NISN 6 lembar         FC KTP Ortu 6 lembar         Pas Poto santri berwarna 3x4 6 lembar         Pas Poto ortu berwarna 3x4 3 lembar khusus putri         FC Tanda lulus/STTB 3 lembar         FC SKHUN 3 lembar         FC UASBN 1 lembar         *Bagi santri mutasi harap juga membawa         SKKB dari sekolalulpondok asal                                                                                                    | Hasil print formulir                                                             |                                                                      |                  |  |
| FC Akte Kelahiran 6 lembar         FC NISN 6 lembar         FC KTP Ortu 6 lembar         Pas Poto santri berwarna 3x4 6 lembar         Pas Poto ortu berwarna 3x4 3 lembar khusus putri         FC Tanda lulus/STTB 3 lembar         FC SKHUN 3 lembar         FC UASBN 1 lembar         *Bagi santri mutasi harap juga membawa         SKKB dari sekolah/pondok asal                                                                                                    | FC KK 6 lembar                                                                   |                                                                      |                  |  |
| FC NISN 6 lembar         FC KTP Ortu 6 lembar         Pas Poto santri berwarna 3x4 6 lembar         Pas Poto ortu berwarna 3x4 3 lembar khusus putri         FC Tanda lulus/STTB 3 lembar         FC SKHUN 3 lembar         FC UASBN 1 lembar         *Bagi santri mutasi harap juga membawa         SKKB dari sekolah/pondok asal                                                                                                    | FC Akte Kelahiran 6 lembar                                                       |                                                                      |                  |  |
| PC KTP Ortu 6 lembar         Pas Poto santri berwarna 3x4 6 lembar         Pas Poto ortu berwarna 3x4 3 lembar khusus putri         FC Tanda lulus/STTB 3 lembar         FC SKHUN 3 lembar         FC UASBN 1 lembar         *Bagi santri mutasi harap juga membawa         SKKB dari sekolalv/pondok asal                                                                                                    | FC NISN 6 lembar                                                                 |                                                                      |                  |  |
| Pas Poto santri berwarna 3x4 6 lembar<br>Pas Poto ortu berwarna 3x4 3 lembar khusus putri<br>FC Tanda lulus/STTB 3 lembar<br>FC SKHUN 3 lembar<br>FC UASBN 1 lembar<br>*Bagi santri mutasi harap juga membawa<br>SKKB dari sekolah/pondok asal                                                                                                    | FC KTP Ortu 6 lembar                                                             |                                                                      |                  |  |
| Pas Poto ortu berwarna 3x4 3 lembar khusus putri<br>FC Tanda lulus/STTB 3 lembar<br>FC SKHUN 3 lembar<br>FC UASBN 1 lembar<br>*Bagi santri mutasi harap juga membawa<br>SKKB dari sekolah/pondok asal                                                                                                    | Pas Poto santri berwarna 3x4 6 lemba                                             | r                                                                    |                  |  |
| FC Tanda lulus/STTB 3 lembar<br>FC SKHUN 3 lembar<br>FC UASBN 1 lembar<br>*Bagi santri mutasi harap juga membawa<br>SKKB dari sekolah/pondok asal                                                                                                    | Pas Poto ortu berwarna 3x4 3 lembar                                              | khusus putri                                                         |                  |  |
| FC SKHUN 3 lembar       FC UASBN 1 lembar       *Bagi santri mutasi harap juga membawa       SKKB dari sekolah/pondok asal                                                                                                    | FC Tanda lulus/STTB 3 lembar                                                     |                                                                      |                  |  |
| FC UASBN 1 lembar *Bagi santri mutasi harap juga membawa SKKB dari sekolah/pondok asal                                                                                                    | FC SKHUN 3 lembar                                                                |                                                                      |                  |  |
| *Bagi santri mutasi harap juga membawa<br>SKKB dari sekolah/pondok asal                                                                                                    | FC UASBN 1 lembar                                                                |                                                                      |                  |  |
| SKKB dari sekolah/pondok asal                                                                                                    | *Bagi santri mutasi harap juga membawa                                           |                                                                      |                  |  |
|                                                                                                    | SKKB dari sekolah/pondok asal                                                    |                                                                      |                  |  |
| Surat keterangan kesehatan bebas narkoba                                                                                                    | Surat keterangan kesehatan beb                                                   | as narkoba                                                           |                  |  |

 h. Jika sudah seperti ini, maka Anda perlu mencetaknya/print out sebanyak dua lembar sebagai berkas pendaftaran dengan menekan tombol "Print" di sebelah kiri atas.

## 3. Penyelesaian Registrasi Pondok dan Sekolah

a. Menuju ke Pondok Pesantren An-Nur II dengan membawa persyaratanpersyaratan yang telah tertulis di atas, termasuk 2 lembar *print out* formulir online calon santri. **NB:** Untuk penyelesaian registrasi dilakukan sesuai dengan gelombang pendaftaran online yang telah dilaksanakan oleh calon santri.

Misalnya calon santri mendaftar pada gelombang 1 secara online. Maka, penyelesaian registrasi dilakukan dalam waktu gelombang 1 tersebut dengan total biaya Rp 2.825.000.

Jika tidak menyelesaikan registrasi pada gelombang 1, contohnya calon santri melakukan penyelesaian registrasi pada waktu gelombang 2, maka biaya yang dikeluarkan sesuai dengan gelombang 2 yaitu Rp 2.925.000, meskipun calon santri mendaftar pada gelombang 1.

- Menuju kantor pusat pondok pesantren untuk mengurusi administrasi pondok pesantren seperti uang gedung, pengambilan seragam, dan administrasi lainnya.
- c. Menuju kantor pusat sekolah yang akan ditempuh calon santri serta menyelesaikan administrasi sekolah, antara lain SPP bulan Juli, seragam, uang gedung, dan lain-lain.

## 4. Tes Online Calon Santri

Untuk tes masuk akan dilaksanakan pada bulan Juni 2023

#### **D.** Contact Person:

| ✓ | Putra        | : Ust. Ilham +62 812-1679-8235                  |
|---|--------------|-------------------------------------------------|
| ✓ | Putri        | : Ustz. Arini +62 812-3487-2759                 |
| ✓ | Tahfiz Putra | : Kantor Tahfidz +62 895-1641-7090              |
| ✓ | SMA          | :                                               |
|   |              | • Ust. Abdullah Munif, S.Pd.I +62 851-0338-1881 |
|   |              | • Ust. Moh Hasyim, M.Pd.I +62 851-0068-7898     |
|   |              | • Ust. Khoirul Mustaghfirin +62 813-3321-1662   |
| ✓ | SMP          | :                                               |
|   |              | • Ust. Hadikul Ikhwan +62 812-3051-1400         |
|   |              | • Ust. Shoim +62 852-3472-0076                  |
|   |              | • Ust. Dzulkifli +62 812-3298-9837              |
| ✓ | MI           | :                                               |
|   |              | • Ustz. Intana Zahara +62 812-1753-4593         |

• Ustz. Ida Mahfudin +62 851-0470-9976